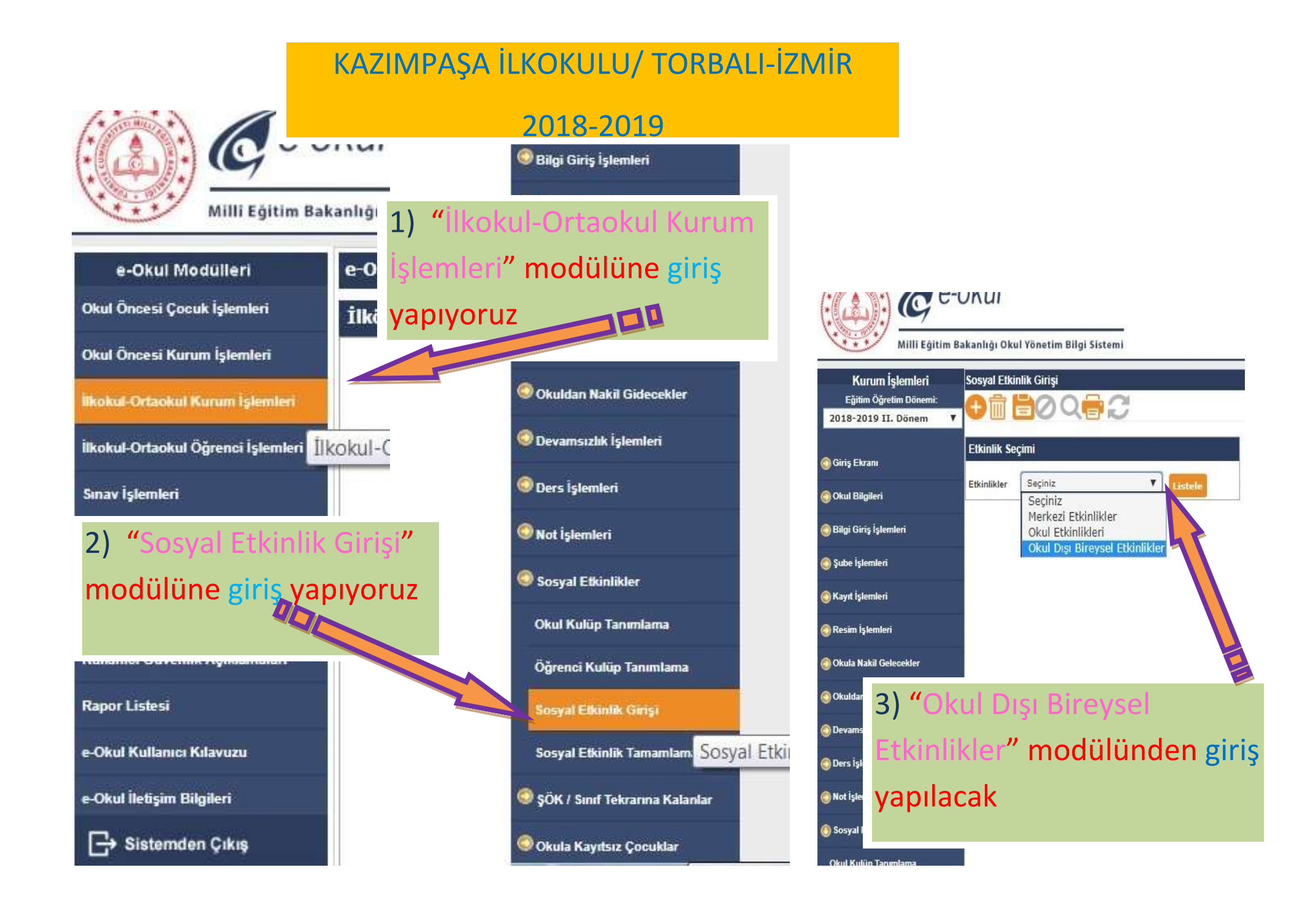

## Örnek: ÖĞRENCİ "BELEDİYENİN AÇTIĞI KURSLARA KATILMIŞ" İSE;

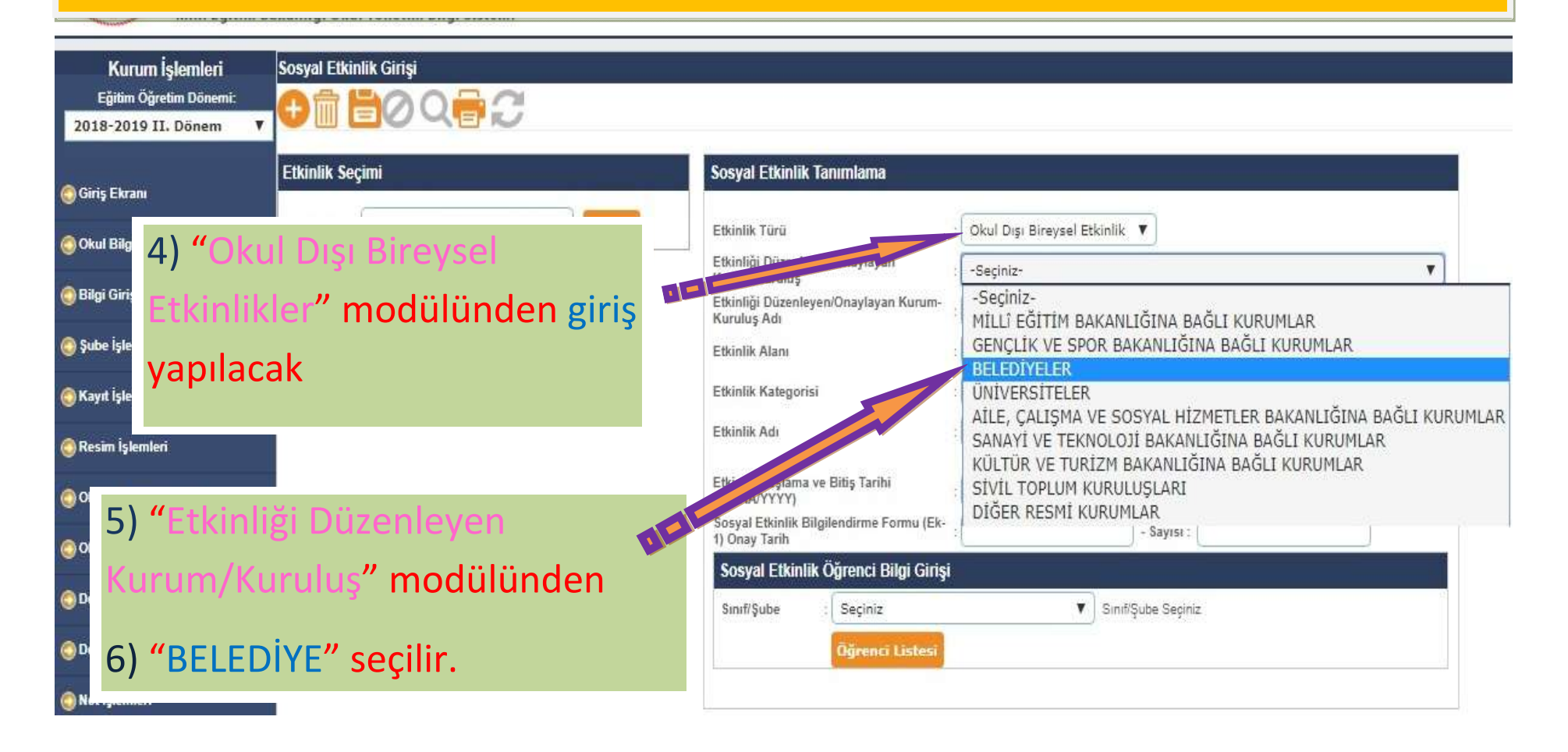

# Örnek: ÖĞRENCİ "BELEDİYENİN AÇTIĞI KURSLARA KATILMIŞ" İSE;

7) "Etkinlik Alanı" modülünden
"Halk Oyunları ise "SPORTİF
ETKİNLİKLER" modülü seçilir.

Okul Dışı Bireysel Etkinlikler 🔻

Listele

800 R

kanl

Sos

Etkinlik Seçimi

Etkinlikler

8) "Etkinlik Kategorisi" –Halk Oyunları- modülü seçilir.

| tkinlik Türü                                    | : 🛛 Okul Dışı Bireysel Etkinlik 🔻 |   |
|-------------------------------------------------|-----------------------------------|---|
| Etkinliği Düzenleyen/Onaylayan<br>Kurum/Kurulus | BELEDİYELER                       | 0 |
| Kipliği Düzenleyen/Onaylayan Kurum              | ;BELEDIYESI                       |   |
| Etkinlik Alanı                                  | SPORTIF ETKINLIKLER               |   |
| tkinlik Kategorisi                              | Halk Oyunları 🔹 🔻                 |   |
| tkinlik Adı                                     | ÷                                 |   |
| tkinlik Başlama<br>GG/AA/YYY                    | ÷                                 |   |
| oosya' uuk Bilgilendirme Formu (Ek<br>Tarih     | - Sayısı :                        |   |
| Sosyal Etkinlik Öğrenci Bilgi Giri              | şi                                |   |
| 6 699 Recess                                    | • ] c. m . c                      |   |

### skul

# Örnek: ÖĞRENCİ "BELEDİYENİN AÇTIĞI KURSLARA KATILMIŞ" İSE;

### Sosyal Etkinlik Girişi

BC.

|                                                    |                                                    |                                      | 100 |
|----------------------------------------------------|----------------------------------------------------|--------------------------------------|-----|
| 9) "Etkinlik Adı" modülünden                       | Sosyal Etkinlik Tanımlama                          |                                      |     |
| "Halk Oyunları Kursu"                              | Etkinlik Türü                                      | Okul Dışı Bireysel Etkinlik 🔻        |     |
| '                                                  | Sikinliği Düzenleyen/Onaylayan<br>m/Kuruluş        | BELEDIYELER                          | •   |
| yazıyoruz.                                         | Etkin, özenleyen/Onaylayan Kurum-<br>Kuruluş A     | BELEDIYESI                           |     |
|                                                    | Etkinlik Alanı                                     | SPORTIF ETKINLIKLER                  |     |
| <b>NOT.</b> <u><b>ENT</b></u> Beigesine gore işiem | Etkinlik Kategorisi                                | Halk Oyunları                        |     |
| yapılmalıdır. (Resmi Kurum Olduğuna dair)          | Etkinlik Adı                                       | s 2018-2019 Yili Halk Oyunları Kursu |     |
|                                                    | Etkinlik Başlama ve Bitiş Tarihi<br>(GG/AA/YYYY)   | 30/09/2018 30/05/2019                |     |
|                                                    | Sosyal Etkinlik Bilgilendi                         | - Sayısı :                           | 1   |
| 10) "Etkinlik Başlama ve Bitiş                     | ) Əlay tehni<br>əyar Etkinlik Öğrenci Bilgi Girişi |                                      |     |
| Tarihi" Ek1 e göre yapılarak                       | Sınıf/Şube : Seçînîz                               | ▼ Sınıfl/Şube Seçiniz                |     |
| işlenir                                            | Öğrenci Listesi                                    |                                      |     |

NOT: "Sosyal Etkinlik Kuru Başkanı" ONAY'ı olmadan –Sınıf Rehber Öğretmeni giriş yapamaz

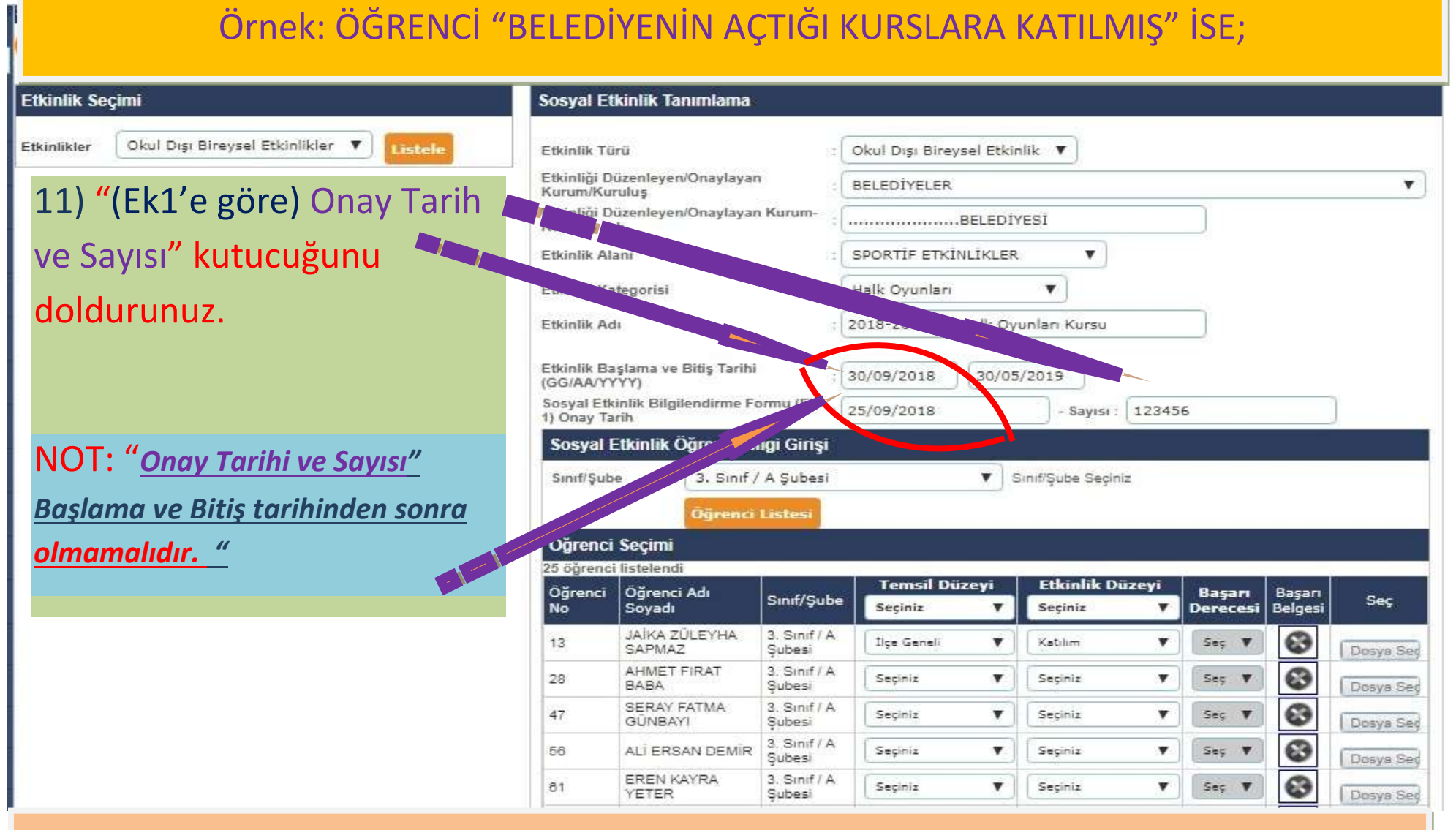

NOT: "Sosyal Etkinlik Kuru Başkanı" ONAY'ı olmadan –Sınıf Rehber Öğretmeni giriş yapamaz

| tkinlik Seçimi                                          | Sosyal Et                             | tkinlik Tanımlama                                                                                       |                        |                            |                      |          |         |       |
|---------------------------------------------------------|---------------------------------------|----------------------------------------------------------------------------------------------------|------------------------|----------------------------|----------------------|----------|---------|-------|
| tkinlikler 🛛 Okul Dışı Bireysel Etkinlikler 🔻 🛛 Listele | Etkinlik Tü                           | irū                                                                                                    | :[]                    | Okul Dışı Bireysel E       | tkinlik 🔻            |          |         |       |
| 12) "Sınıf/Şube" bölümünden                             |                                       | Etkinliği Düzenleyen/Onaylayan<br>Kurum/Kuruluş<br>Etkinliği Düzenleyen/Onaylayan Kurum-<br>Kuruluş Adı |                        | BELEDÍYELER                |                      |          |         |       |
|                                                         |                                       |                                                                                                    |                        | BELEDİYESİ                 |                      |          |         |       |
| "Kac öğrenci katılmıssa-Sınıf                           | Etkinlik Alanı<br>Etkinlik Kategorisi |                                                                                                    |                        | SPORTIF ETKINLIK           | aler V               |          |         |       |
|                                                         |                                       |                                                                                                    |                        | : Halk Oyunları 🔻          |                      |          |         |       |
| ve şubelerini seçerek"                                  | Etkinlik Ad                           | dı.                                                                                                    | : 2                    | 2018-2019 Yılı Halk        | Oyunları Kursu       |          |         |       |
| vazīvoruz.                                              | kinlik Ba                             | aşlama ve Bitiş Tarihi                                                                                  | :[3                    | 30/09/2018 30              | /05/2019             |          |         |       |
|                                                         | SOL                                   | r († 1)<br>sinlik Bilgilendirme Fo                                                                      | ormu (Ek-              | 25/09/2018                 | - Sayısı : 123       | 456      |         | 1     |
|                                                         | Sosyal                                | Eu. Öğrenci Bi                                                                                          | lgi Girişi             |                            |                      |          |         | 2     |
|                                                         | Sınıf/Şut                             | e . Tinif /                                                                                             | A Şubesi               | ×                          | ] Sınıf/Şube Seçiniz |          |         |       |
| NOT: <i>EK1</i> Belgesine "Temsil                       | 15                                    | Ōğre                                                                                                    | tesi                   |                            | а.                   |          |         |       |
|                                                         | Öğrenci                               | i Seçimi                                                                                                |                        |                            |                      |          |         |       |
| Duzeyini seçiyoruz.                                     | 25 ogrenci<br>Öğrenci                 | Öğrenci Adı                                                                                             | Sunif/Sube             | Temsil Düzeyi              | Etkinlik Düzeyi      | Başarı   | Başarı  | Ser   |
|                                                         | No                                    | JAİKA ZÜLEYHA                                                                                           | 3. Sinif / A           | Seçiniz                    | Seçiniz              | Derecesi | Belgesi | 1.000 |
|                                                         | 13                                    | SAPMAZ<br>AHMET FIRAT                                                                                   | Şubesi<br>3. Sınıf / A | Seçiniz                    | Seginiz              | Sec. A   | 0       | Dosya |
|                                                         | 28                                    | BABA<br>SERAY FATMA                                                                                     | Şubesi<br>3. Sınıf / A | Ilçe Geneli<br>- İl Geneli | Seçiniz              | Seç V    | 8       | Dosys |
|                                                         | 47                                    | GÜNBAYI                                                                                                 | Şubesi<br>2. Storf ( A | Bölgesel<br>Ulusal         |                      | Seç V    | 8       | Dosya |
|                                                         | 56                                    | ALI ERSAN DEMIR                                                                                         | Subesi                 | Uluslarasi                 | Seçiniz              | Seç V    | 3       | Dosva |

# Örnek: ÖĞRENCİ "BELEDİYENİN AÇTIĞI KURSLARA KATILMIŞ" İSE;

| ⊕ 🖬 🖥 Ø Q 🖶 💭                                            |                          |                                                 |                        |                     |                                          |  |  |  |  |
|----------------------------------------------------------|--------------------------|-------------------------------------------------|------------------------|---------------------|------------------------------------------|--|--|--|--|
| Etkinlik Seçimi                                          | Sosyal E                 | Sosyal Etkinlik Tanımlama                       |                        |                     |                                          |  |  |  |  |
| Etkinlikler 🛛 Okul Dışı Bireysel Etkinlikler 🔻 🚺 Listele | Etkinlik Ti              | irū                                             | =                      | Okul Dışı Bireysel  | Etkinlik 🔻                               |  |  |  |  |
|                                                          | Etkinliği D<br>Kurum/Ku  | Etkinliği Düzenleyen/Onaylayan<br>Kurum/Kurulus |                        |                     | BELEDIYELER                              |  |  |  |  |
|                                                          | Etkinliği D<br>Kuruluş A | )üzenleyen/Onaylayar<br>dı                      | n Kurum-               | BEL                 | EDIYESI                                  |  |  |  |  |
|                                                          | Etkinlik Al              | anı                                             | :                      | SPORTIF ETKINLI     | (LER V                                   |  |  |  |  |
| 13) "Etkinlik Düzeyi                                     | Etkinlik Ka              | ategorisi                                       | ++                     | Halk Oyunları       | •                                        |  |  |  |  |
| Supit/Subo" hölümünden                                   | Etkinlik A               | đi -                                            | :                      | 2018-2019 Yılı Hall | k Oyunları Kursu                         |  |  |  |  |
| Similygube bolumunden                                    | Etkinlik B               | aslama ve Bitis Tarihi                          |                        |                     |                                          |  |  |  |  |
| "Kac öğrenci katılmıssa-Sınıf                            | (GG/AA/Y                 | YYY)                                            |                        | 30/09/2018          | 0/05/2019                                |  |  |  |  |
|                                                          | 1) Onay Ta               | arih                                            | omu (Ek-               | 25/09/2018          | - Sayisi : 123456                        |  |  |  |  |
| ve şubelerini seçerek"                                   | yal                      | Etkinlik Öğrenci B                              | ilgi Girişi            |                     |                                          |  |  |  |  |
|                                                          | Smit/y                   | ; 3, Sinif /                                    | / A Şubesi             |                     | SinifiŞube Seçiniz                       |  |  |  |  |
| yaziyoruz.                                               |                          | -nci                                            | Listesī                |                     |                                          |  |  |  |  |
|                                                          | Öğrenci                  | i Seçimi                                        |                        |                     |                                          |  |  |  |  |
|                                                          | 25 öğrenc                | i listelendi                                    |                        | Temsil Düzev        | i Etkinlik Düzevi -                      |  |  |  |  |
|                                                          | No                       | Soyadı                                          | Sinif/Şub⊧             |                     | ▼ Seçiniz ▼ Derecesi Belgesi Seç         |  |  |  |  |
|                                                          | 13                       | JAİKA ZÜLEYHA<br>SAPMAZ                         | 3. Sınıf / A<br>Şubesi | İlçe Gan            | V Seçiniz V Seç V 🐼 Dosya Sed            |  |  |  |  |
|                                                          | 28                       | AHMET FIRAT<br>BABA                             | 3. Sınıf / A<br>Şubesi | Seçiniz             | Seginiz<br>Katilm Seg V SS Dosya Seg     |  |  |  |  |
|                                                          | 47                       | SERAY FATMA<br>GÜNBAYI                          | 3. Sınıf / A<br>Şubesi | Seçiniz             | ▼ Performans Gösterme Seç ▼ SS Dosya Sed |  |  |  |  |
|                                                          | 56                       | ALÍ ERSAN DEMÍR                                 | 3. Sınıf / A<br>Şubesi | Seçiniz             | ▼ Seçiniz ▼ Seç ▼ Seç Toosya Seç         |  |  |  |  |
|                                                          | 61                       | EREN KAYRA<br>YETER                             | 3. Sınıf / A<br>Şubesi | Seçiniz             | ▼ Seçiniz ▼ Seç ▼ 🐼 Dosya Sed            |  |  |  |  |

# Örnek: ÖĞRENCİ "BELEDİYENİN YARIŞMALARINDA DERECE ALMIŞ" İSE;

| 2               |                               |                        |                     |                       |                    |                   | 1531      |
|-----------------|-------------------------------|------------------------|---------------------|-----------------------|--------------------|-------------------|-----------|
| Etkinlik Ka     | ategorisi                     | :(                     | Halk Oyunları       | •                     |                    |                   |           |
| Etkinlik Ad     | ık                            | Ξ (                    | 2018-2019 Yılı Hall | k Oyunları Kursu      |                    |                   |           |
| 14) <b>"</b> Et | kinlik Düzeyi <mark>"[</mark> | Derce                  | 30/09/2018          | 0/05/2019             |                    |                   |           |
| Alma"           | seçilir                       |                        | 25/09/2018          | - Sayısı : 12345      | 6                  |                   |           |
| Sosyal I        | Etkinlik Oğrenc.              | lgi Girişi             |                     |                       |                    |                   |           |
| Sınıf/Şub       | e : 3. Sınıf /<br>Öğrenci     | ) ubesi                | ) <b>v</b>          | Sınıf/Şube Seçiniz    |                    |                   |           |
| Öğrenci         | Seçimi                        |                        |                     |                       |                    |                   |           |
| 25 öğrenc       | i listelendi                  |                        |                     |                       |                    |                   |           |
| Öğrenci<br>No   | Öğrenci Adı<br>Soyadı         | Sınıf/Şube             | Seç.                | Seçiniz               | Başarı<br>Derecesi | Başarı<br>Belgesi | Seç       |
| 13              | JAİKA ZÜLEYHA<br>SAPMAZ       | 3. Sınıf / A<br>Şubesi | İlçe Gent           | Derece Alma           | Seçir 🔻            | 3                 | Dosya Seç |
| 28              | AHMET FIRAT<br>BABA           | 3. Sınıf / A<br>Şubesi | İlçe Geneli         | Seçiniz<br>Katılım    | Seçir 🔻            | 3                 | Dosya Sec |
| 47              | SERAY FATMA<br>GÜNBAYI        | 3. Sınıf / A<br>Şubesi | İlçe Geneli         | Performans Gösterm    | e Seçir 🔻          | 3                 | Dosya Sec |
| 56              | ALÍ ERSAN DEMÍR               | 3. Sınıf / A<br>Şubesi | İlçe Geneli         | ▼ Performans Göster ▼ | Seçir 🔻            | 0                 | Dosya Sed |
|                 | EREN ΚΔΥΡΔ                    | 3 Sinif / A            | 6                   |                       |                    |                   |           |

#### Örnek: ÖĞRENCİ "BELEDİYENİN YARIŞMALARINDA DERECE ALMIŞ" İSE; 2018-2019 YIII Halk Oyunlari Kursu ETKINIK AGI Etkinlik Başlama ve Bitiş Tarihi 30/09/2018 30/05/2019 (GG/AA/YYYY) 15) "Başarı Derecesi 5/09/2018 123456 - Sayisi : "bölümünden "Birincilik" Seciniz seçilir Birincilik İkincilik Üçüncülük Dördüncülük Öğrenci Seçimi A Millilik 25 öğrenci listelendi **B** Millilik Temsil Düzeyi Etkinlik Düzeyi C Millilik Öğrenci Öğrenci Adı arı Sinif/Şube Seç Mansiyon No Soyadı Seciniz Seciniz iesi ۳ Fair Play JAİKA ZÜLEYHA 3. Sinif / A 13 İlçe Geneli Derece Alma Secir V $\mathbf{e}$ v ٧ SAPMAZ Dosya Sec Subesi 3. Sinif / A AHMET FIRAT 0 İlçe Geneli Seçir 🔻 28 Performans Göster V τ. BABA Subesi Dosya Sec SERAY FATMA 3. Sinif / A 0 47 İlçe Geneli ۳ Performans Göster V Secir GÜNBAYI Subesi Dosya Sec 3. Sinif / A 63 56 ALI ERSAN DEMIR İlce Geneli . Performans Göster 🔻 Seçir Subesi Dosya Sec

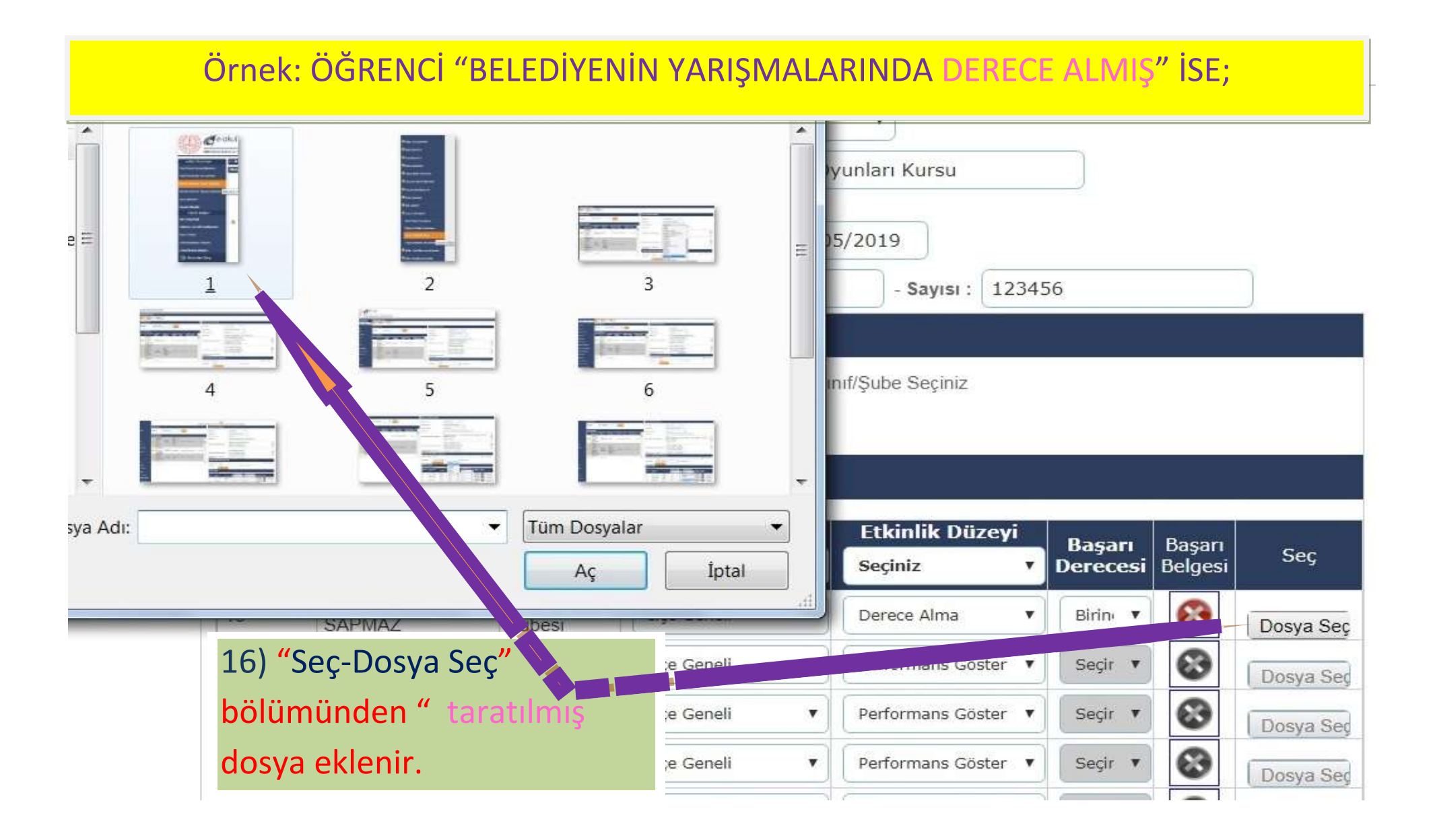

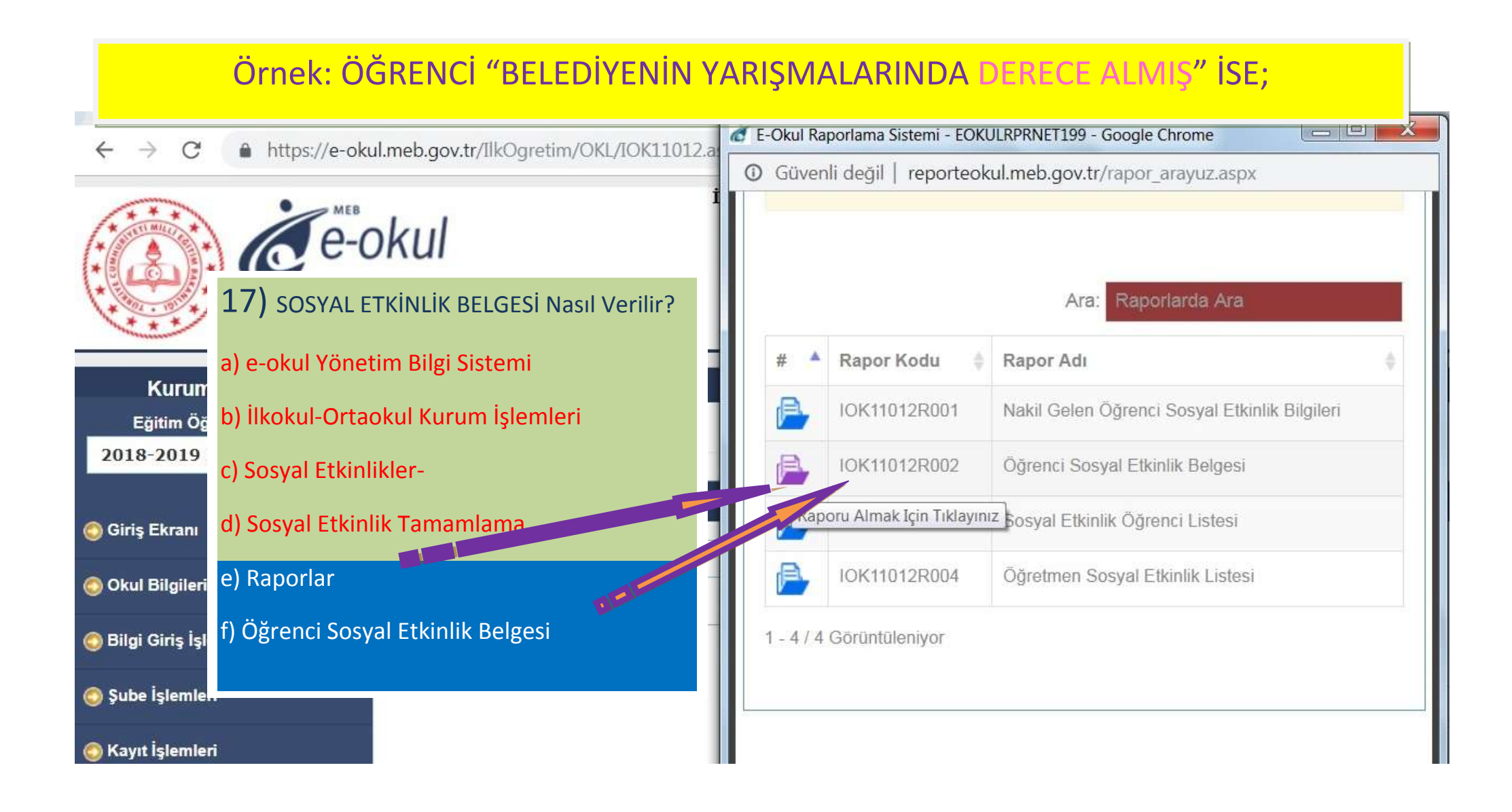

## Örnek: ÖĞRENCİ "BELEDİYENİN YARIŞMALARINDA DERECE ALMIŞ" İSE;

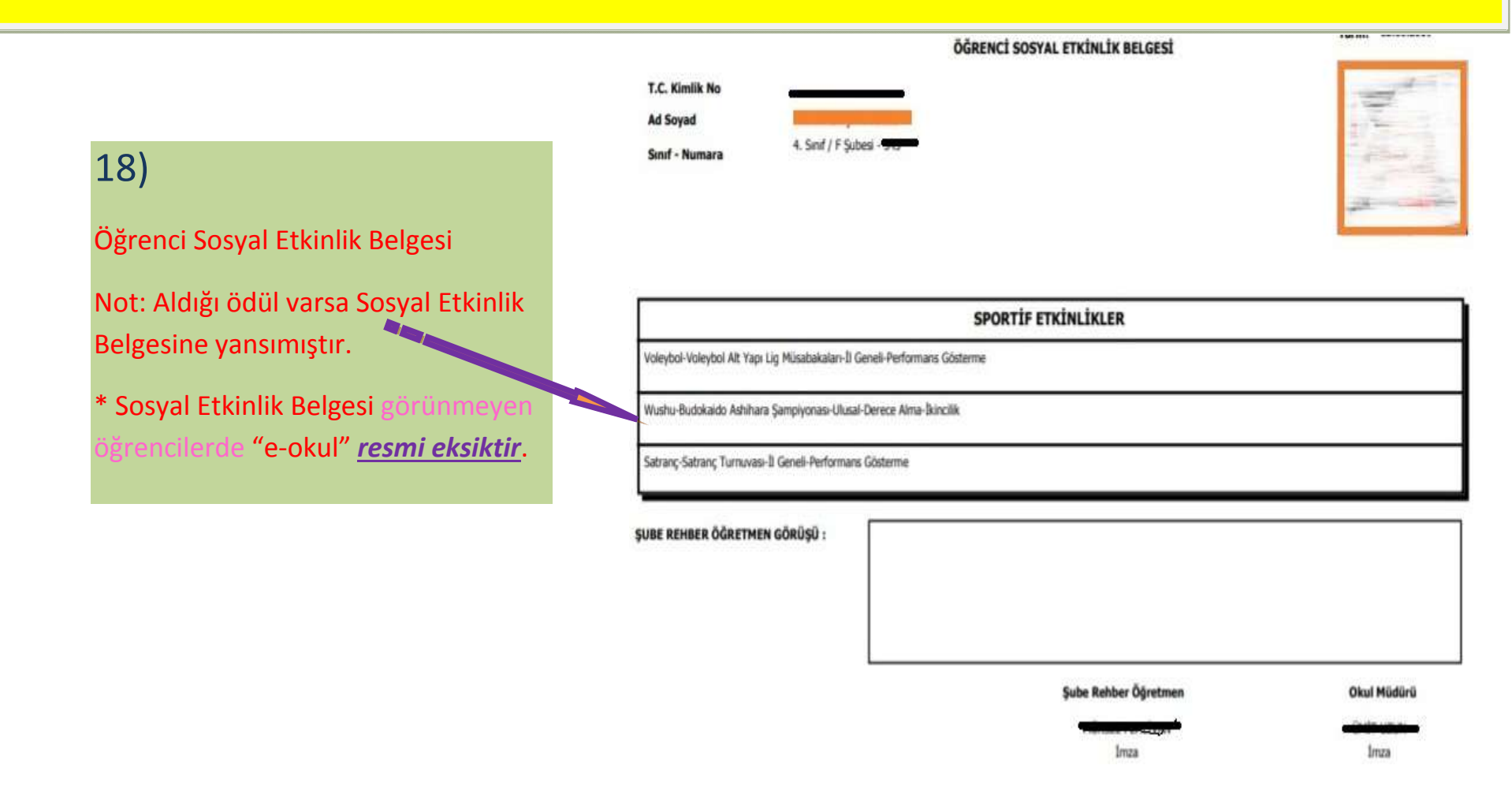